**Customer Payment Instructions:** 

- 1) Go to <a href="https://swordsolutionsonline.com">https://swordsolutionsonline.com</a>
- 2) Select Detroit and click Sign Up

|          | CUSTOMER LOGIN |  |
|----------|----------------|--|
| County   | Select County  |  |
| Email    |                |  |
| Password |                |  |

https://swordsolutionsonline.com

3) Complete customer registration and click submit.

|                  | CUSTOMER REGISTRATION        |  |
|------------------|------------------------------|--|
| Email            |                              |  |
| Tale             | Owner, authorized agent, etc |  |
| First Name       |                              |  |
| Last Name        |                              |  |
| Password         |                              |  |
| Confirm Password |                              |  |
| County           | Select County                |  |
| Address          |                              |  |
|                  |                              |  |
| City             |                              |  |
| State            | Select State                 |  |
| Zu               |                              |  |
| Phone            |                              |  |
| Cell Number      |                              |  |
| Courses Banksons | Inel                         |  |

- 4) Sign On with new email and password
- 5) Select Fees to Pay type in partial name of facility and click Search

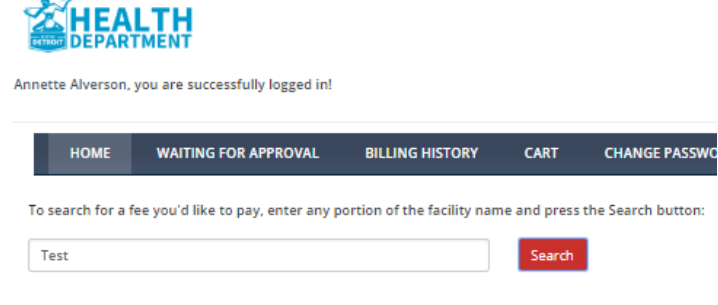

Click on the fees you wish to claim to pay and click Claim Fees
 Click on the fees you wish to claim to pay and click Claim Fees

| HOME WAITING                          | FOR APPROVAL                                  | BILLING HISTORY                                               | CART           | CHANGE PASSWORD  |                                                                                                    |
|---------------------------------------|-----------------------------------------------|---------------------------------------------------------------|----------------|------------------|----------------------------------------------------------------------------------------------------|
| arch for a fee you'd like             | to pay, enter any port                        | ion of the facility nam                                       | e and press th | e Search button: |                                                                                                    |
| Don                                   |                                               |                                                               | Search         |                  |                                                                                                    |
|                                       |                                               |                                                               |                |                  |                                                                                                    |
|                                       |                                               |                                                               |                |                  |                                                                                                    |
| he fees to pay and press              | the Claim Fees buttor                         | n:                                                            |                |                  |                                                                                                    |
| he fees to pay and press              | the Claim Fees buttor                         | n:<br>LICENSE                                                 |                |                  | FACILITY NAME                                                                                                    |
| he fees to pay and press CLAIM FEE    | the Claim Fees button                         | n:<br>LICENSE<br>FE4982051609                                 |                |                  | FACILITY NAME<br>McDonald's #5459                                                                                                    |
| he fees to pay and press<br>CLAIM FEE | the Claim Fees buttor                         | n:<br>LICENSE<br>FE4982051609                                 |                |                  | FACILITY NAME<br>McDonald's #5459<br>16950 Harper Ave., Detroit, MI, 4822                                                                                   |
| he fees to pay and press              | the Claim Fees buttor                         | n:<br>LICENSE<br>FE4982051609<br>FE4982051609                 |                |                  | FACILITY NAME<br>McDonaid's #5459<br>16590 Harper Ave., Detroit, MI, 4822<br>McDonaid's #5459                                                               |
| he fees to pay and press<br>CLAIM FEE | the Claim Fees button<br>Si                   | n:<br>LICENSE<br>FE4982051609<br>FE4982051609                 |                |                  | FACILITY NAME<br>McDonaid's #5459<br>16950 Harper Ave., Detroit, MI, 4822<br>McDonaid's #5459<br>16950 Harper Ave., Detroit, MI, 4822                       |
| he fees to pay and press<br>CLAIM FEE | the Claim Fees button<br>Si<br>Si<br>Si<br>Si | n:<br>LICENSE<br>FE4982051609<br>FE4982051609<br>FE4982051609 |                |                  | FACILITY NAME<br>McDonaid's #5459<br>16950 Harper Ave., Detroit, MI, 48220<br>McDonaid's #5459<br>16950 Harper Ave., Detroit, MI, 48220<br>McDonaid's #5459 |

7) Select the Fees to pay with this transaction and click Continue to Payment

| tte Alverson                | , you are successfully logged in!                                     |                                              |                                                                                                    |                                     |                      | LOGO                           |
|-----------------------------|-----------------------------------------------------------------------|----------------------------------------------|----------------------------------------------------------------------------------------------------|-------------------------------------|----------------------|--------------------------------|
| HOME                        | WAITING FOR APPROVAL                                                  | BILLING HISTORY                              | CART CHANGE P.                                                                                                | ASSWORD                             |                      |                                |
| Your selected               | fee's have been automatically appr                                    | oved and are now ready for                   | payment in the table below.                                                                                   |                                     |                      |                                |
| search for a                | fee you'd like to pay, enter any p                                    | ortion of the facility nam                   | e and press the Search bu                                                                                     | tton:                               |                      |                                |
| 1cDon                       |                                                                       |                                              | Search                                                                                                    |                                     |                      |                                |
| CLAII                       | M FEE                                                                 | FACILITY NAME                                | FEE TYP                                                                                                    | E DUE DATE                          |                      | AMOUNT                         |
|                             |                                                                       | .:: Record No                                | t Found ::                                                                                                    |                                     |                      |                                |
|                             |                                                                       |                                              |                                                                                                    |                                     |                      |                                |
| are your up                 | coming fees for Detroit:                                              |                                              |                                                                                                    |                                     |                      |                                |
| are your up<br>PAY FEE      | coming fees for Detroit:                                              | FJ                                           |                                                                                                    | FEE TYPE                            | DUE DATE             | AMOUNT                         |
| are your up<br>PAY FEE<br>Ø | coming fees for Detroit:<br>LICENSE<br>SFE4982051609                  | FJ<br>Mc1<br>16950 Harpr                     | CILITY NAME<br>Donald's #5459<br>r Ave., Detroit, MI, 48224                                                   | FEE TYPE<br>Annual 0-50             | DUE DATE<br>NA       | AMOUNT<br>\$425.00             |
| are your up<br>PAY FEE<br>I | coming fees for Detroit:<br>LICENSE<br>SFE4982051609<br>SFE4982051609 | F/<br>Mcl<br>16950 Harp<br>Mcl<br>16950 Harp | CILITY NAME<br>Conaid's #5459<br>rr Ave., Detroit, MI, 48224<br>Jonaid's #5459<br>rr Ave., Detroit, MI, 48224 | FEE TYPE<br>Annual 0-50<br>Late Fee | DUE DATE<br>NA<br>NA | AMOUNT<br>\$425.00<br>\$150.00 |

8) Click Check Out once in the Cart and make the payment on the payment screen.

| Alverson, you are successfully logge                                            | ed in!                                           |                                |                                            | LO                               |
|---------------------------------------------------------------------------------|--------------------------------------------------|--------------------------------|--------------------------------------------|----------------------------------|
| HOME WAITING FOR APPROV                                                         | AL BILLING HISTORY                               | CART CHANGE PASSWORD           |                                            |                                  |
|                                                                                 |                                                  |                                |                                            |                                  |
| RT                                                                              |                                                  |                                |                                            |                                  |
|                                                                                 | FEES TYPE                                        | PAYMENT DATE                   | AMOUNT                                     | REMOV                            |
| RT<br>FACILITY NAME<br>McDonald's #5459                                         | FEES TYPE<br>Annual 0-50                         | PAYMENT DATE<br>NA             | 4MOUNT<br>\$425.00                         | REMOV                            |
| RT<br>FACILITY NAME<br>McDonald's #5459<br>McDonald's #5459                     | FEES TYPE<br>Annual 0-50<br>Late Fee             | PAYMENT DATE<br>NA<br>NA       | AMOUNT<br>\$425.00<br>\$150.00             | REMOV<br>Remov<br>Remov          |
| RT<br>ACCILITY NAME<br>McDonald's #5459<br>McDonald's #5459<br>McDonald's #5459 | FEES TYPE<br>Annual 0-50<br>Late Fee<br>Late Fee | PAYMENT DATE<br>NA<br>NA<br>NA | AMOUNT<br>\$425.00<br>\$150.00<br>\$150.00 | REMOV<br>Remov<br>Remov<br>Remov |